# Spectrum

### kit de autoinstalación WiFi e Internet de Spectrum

### Conectarse a lo que más importa

iEn cuatro pasos sencillos, estarás conectado y disfrutarás de tus nuevos servicios!

Si prefieres ver un video visita **spectrum.net/internetselfinstall2,** allí podrás acceder a un video instructivo y a otros consejos útiles de instalación.

## Esto es lo que incluye

enrutador WiFi

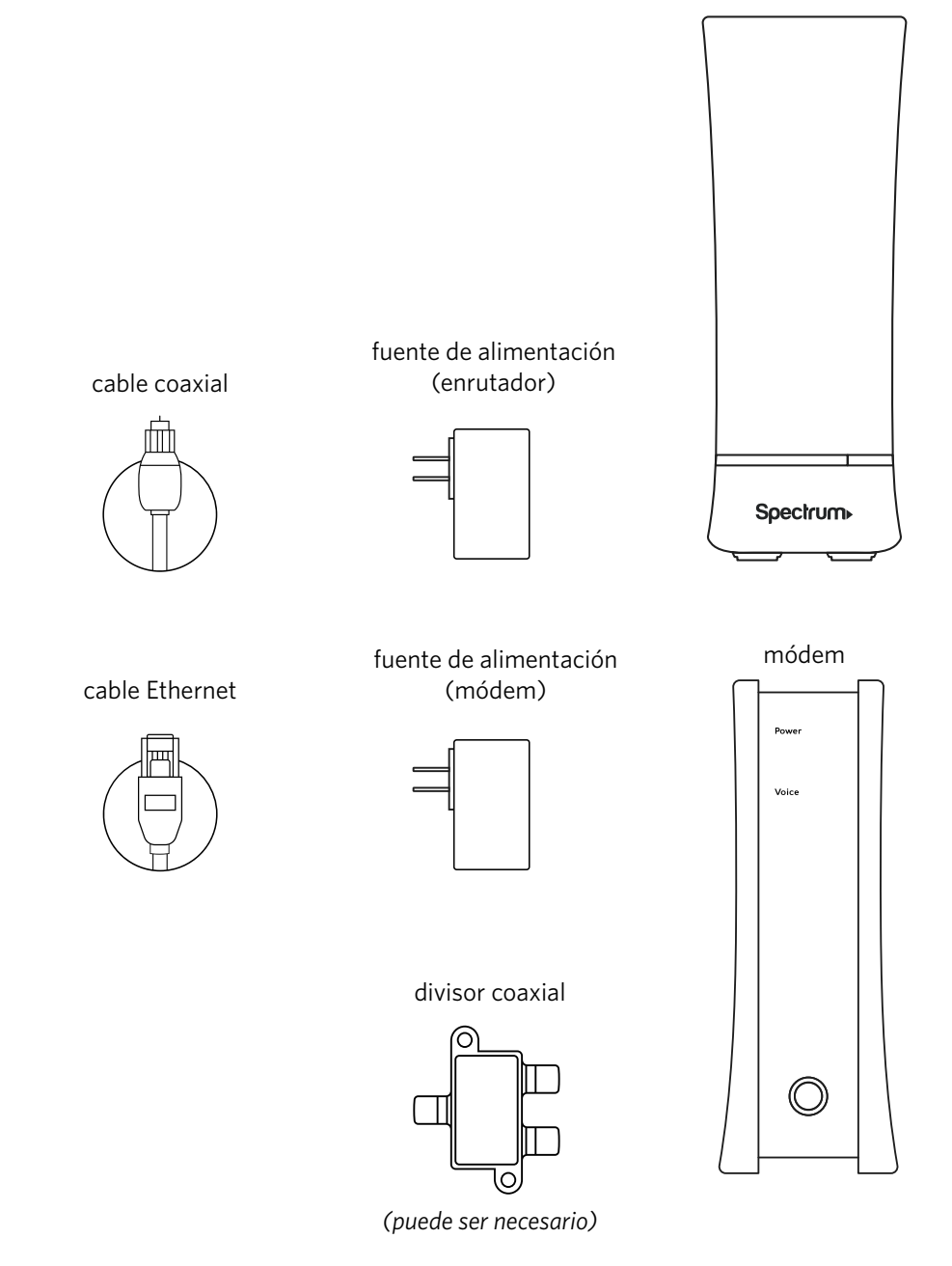

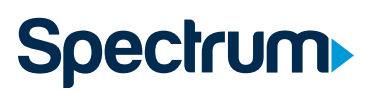

#### PASO 1 Conecta el módem

**Importante:** si estás reemplazando un módem de Spectrum, desconéctalo de las tomas de corriente y del cable coaxial antes de conectar el nuevo módem. Para devolver este equipo, sigue las instrucciones de la última página.

A Conecta un extremo del cable coaxial a una toma de cable y el otro extremo al módem.

Nota: El divisor coaxial solo se debe utilizar si esta salida de cable será compartida con un receptor de Spectrum para servicio de TV. Visita **spectrum.net/splitter**\* para obtener más información.

- **B** Conecta el cable de alimentación al módem y enchufa el otro extremo a una toma de corriente eléctrica.
- C Espera que el módem se conecte a la red (dos a cinco minutos aproximadamente). Sabrás que está conectado cuando la luz indicadora de estado en línea que está en el frente del módem quede fija.

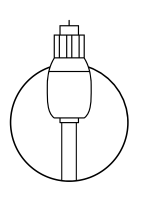

cable coaxial

divisor coaxial

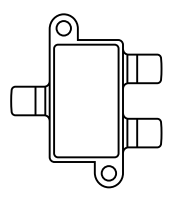

(puede ser necesario)

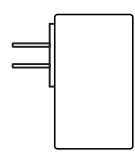

fuente de alimentación (módem)

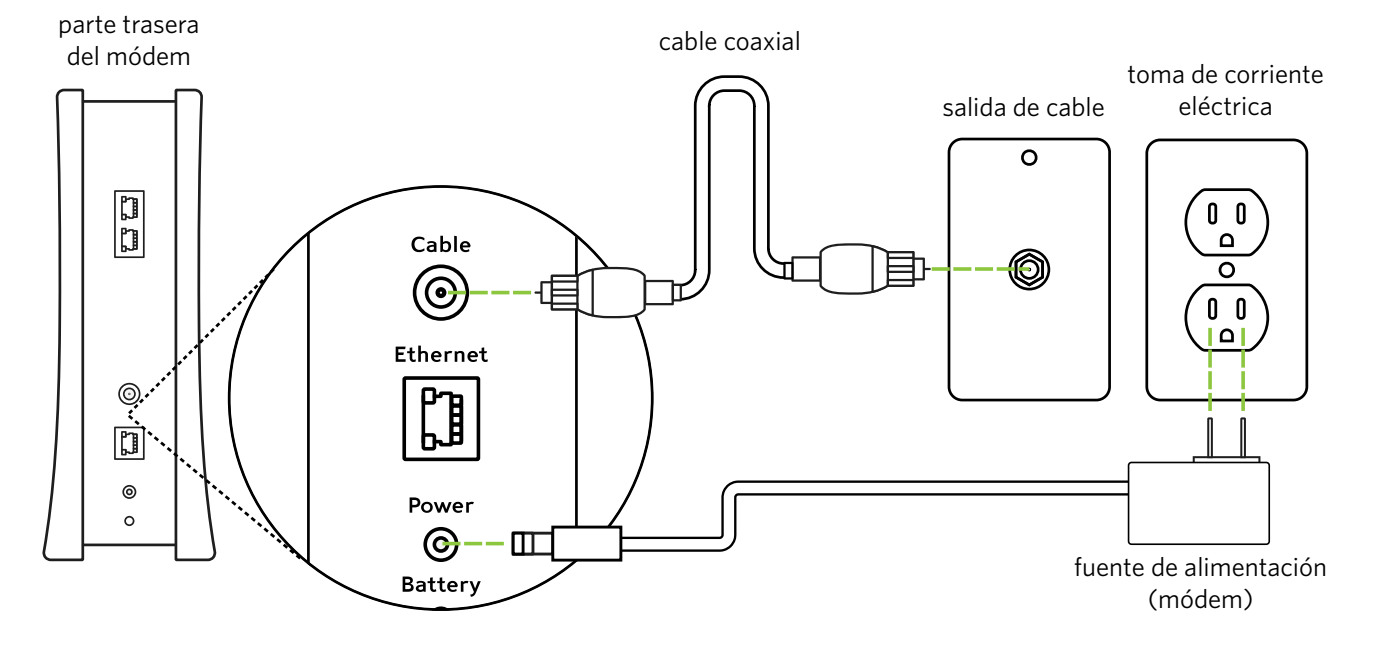

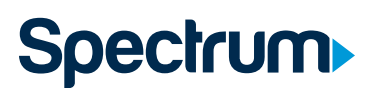

#### PASO 2 Conecta el módem al enrutador WiFi

- A Conecta el cable Ethernet al módem y el otro extremo al puerto de Internet en la parte trasera del enrutador WiFi.
- **B** Conecta el cable de alimentación al enrutador WiFi y luego enchufa el otro extremo en una toma de corriente eléctrica.
- **C** Espera que la luz indicadora de estado en el panel frontal inferior del entrutador se ponga de color azul y quede fija. Esto puede llevar hasta 10 minutos.

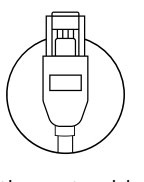

Ethernet cable

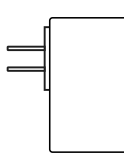

fuente de alimentación (enrutador)

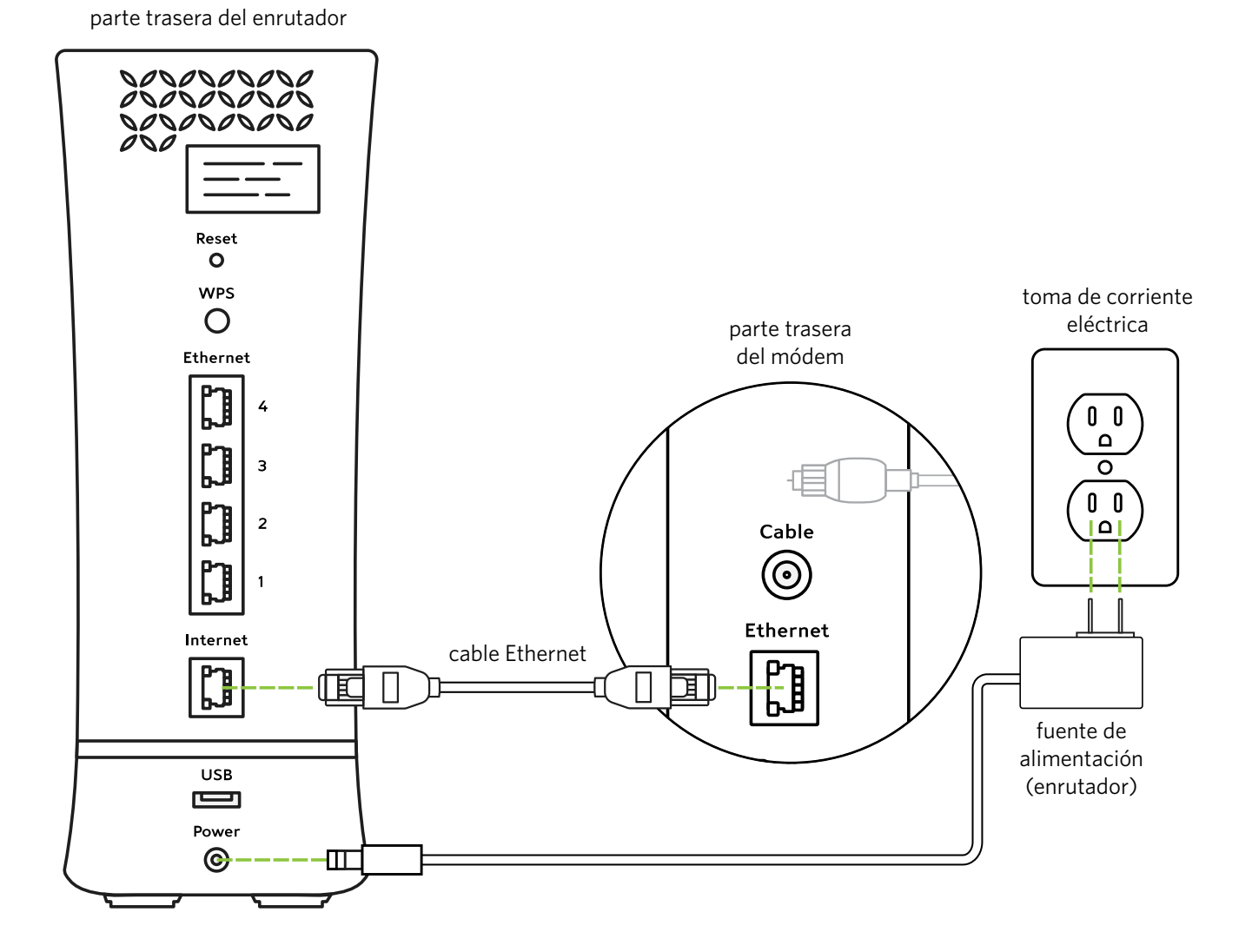

#### PASO 3 Conecta el dispositivo al enrutador WiFi

- A Abre la configuración de WiFi del dispositivo.
- **B** Selecciona el nombre de red WiFi (SSID) único, que podrás encontrar en la parte trasera del enrutador y en las etiquetas incluidas.

Nota: El enrutador WiFi admite redes de 2.4 GHz (cobertura más amplia) y de 5 GHz (velocidades más rápidas para dispositivos más nuevos en un rango más cercano).

**C** Ingresa la contraseña impresa en el enrutador WiFi. Esta contraseña también está impresa en las etiquetas incluidas con el enrutador.

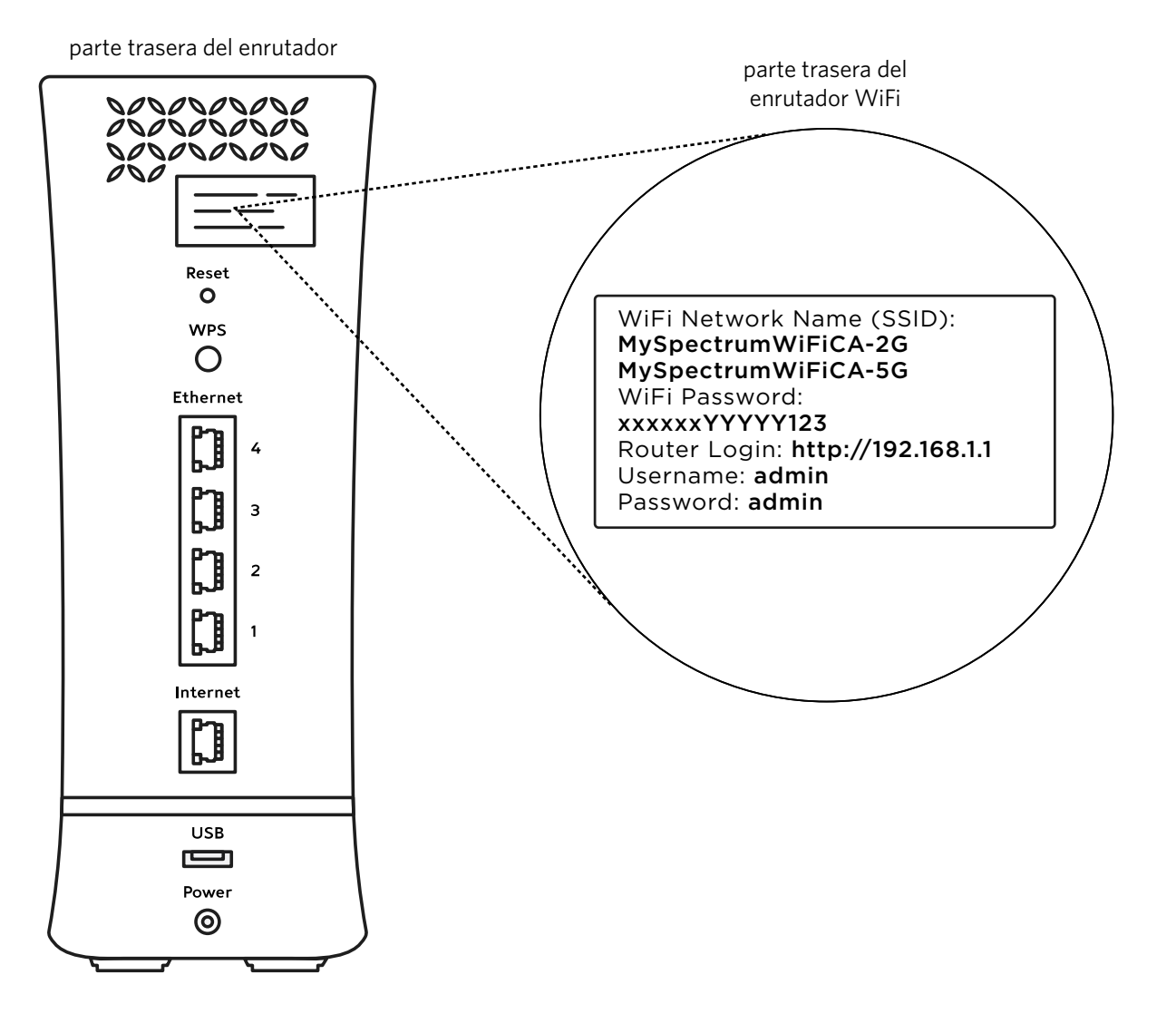

Spectrum

### PASO 4 Activa el módem

- A Asegúrate de tener un número de cuenta disponible. Puedes encontrarlo en la carta que se incluye.
- **B** Ingresa a spectrum.net/selfinstall\* desde tu smartphone o computadora. Selecciona Get Started (Comenzar) y sigue las instrucciones.
- C Cuando termine la activación, crea un nombre de usuario en Spectrum.net\* para administrar tu cuenta y tu equipo.

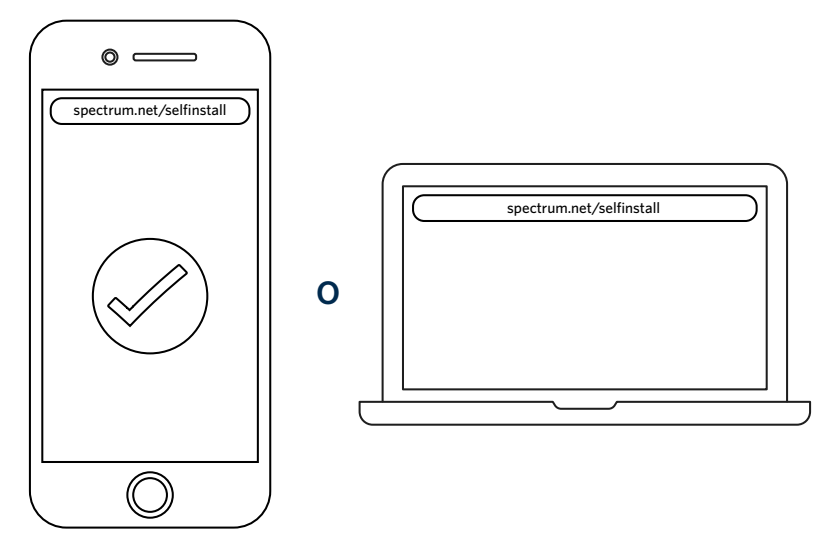

Es fácil personalizar el nombre y la contraseña de tu red WiFi. Para conectar todos tus dispositivos en un paso, visita **spectrum.net/easywifi**\*

# ¿Alguna pregunta?

Estamos aquí para ayudarte. Para ver más información sobre nuestros servicios visita spectrum.net/support

¿No encontraste lo que buscas? Llámanos al (855) 632-7020.

#### ¿DEBES DEVOLVER EL EQUIPO?

A fin de evitar cargos adicionales, consulta la etiqueta de devolución incluida o visita **spectrum.net/equipment-return** para obtener instrucciones.

\*La página web **Spectrum.net** solo está disponible en inglés. Para español, llama al **(877) 309-5869** para activar el servicio.

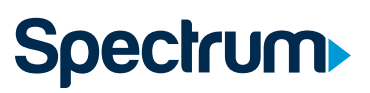